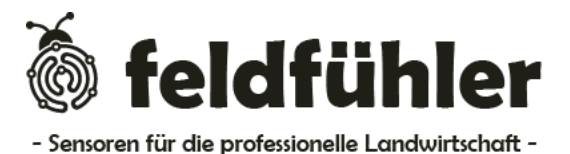

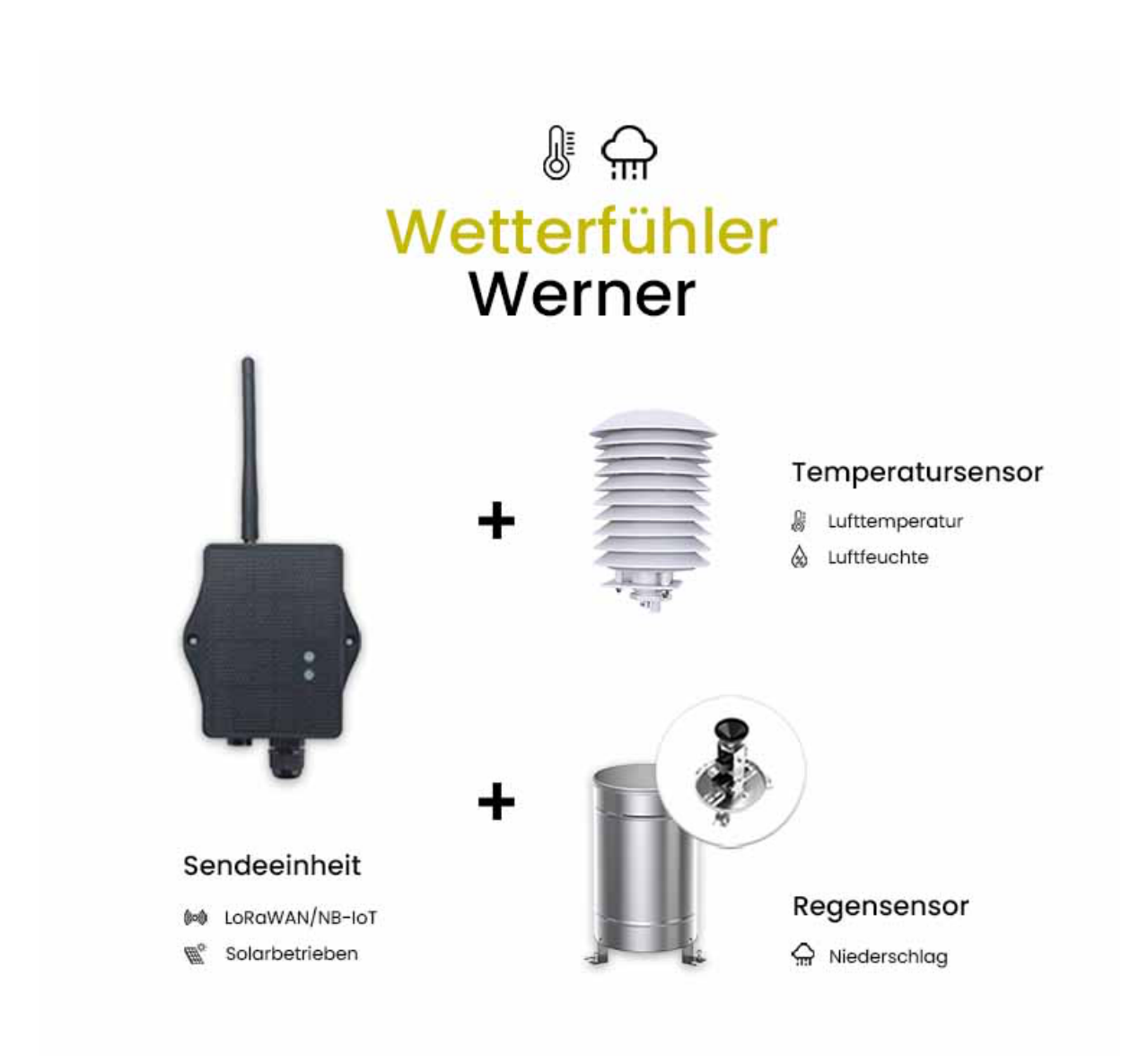

# Installations- und Gebrauchsanweisung

Version 1.0 – Stand Januar 2025

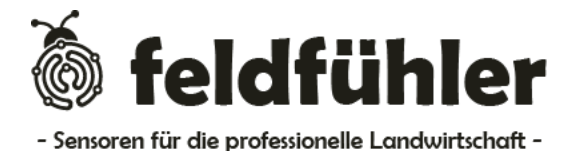

Feldfühler GmbH Kortscher Str. 97, 39028 Schlanders Italien

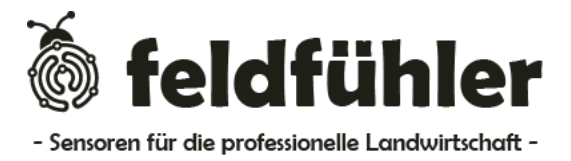

# Dein persönlicher Feldfühler-Guide für den Power-Knopf und die LED-Anzeigen

Hier kommt die schnelle Anleitung, wie du deinen Feldfühler "Werner" mit nur einem Knopfdruck steuerst. Drück den Power-Button und mach Werner startklar für die perfekte Wetterüberwachung!

# Anschalten (Power-Button mehr als 3 Sekunden gedrückt halten)

Drück den Power-Button für mehr als 3 Sekunden. Die grüne LED blinkt 5-mal schnell – jetzt ist Werner bereit, sich mit dem Netzwerk zu verbinden. Sobald er drin ist, leuchtet die grüne LED für 5 Sekunden durchgehend.

#### Sofortmessung (Power-Button zwischen 1 und 2 Sekunden gedrückt halten)

Für eine spontane Messung einfach den Knopf zwischen 1 und 2 Sekunden drücken. Wenn Werner bereits im Netzwerk ist, schickt er sofort ein Paket los, und die blaue LED blinkt einmal.

# Ausschalten (Power-Knopf 5-mal schnell drücken)

Drück den Knopf 5-mal zügig hintereinander. Die rote LED leuchtet für 5 Sekunden und signalisiert: Werner ist jetzt im Tiefschlafmodus und spart Energie – für den Fall, dass du ihn mal eine Pause gönnen willst.

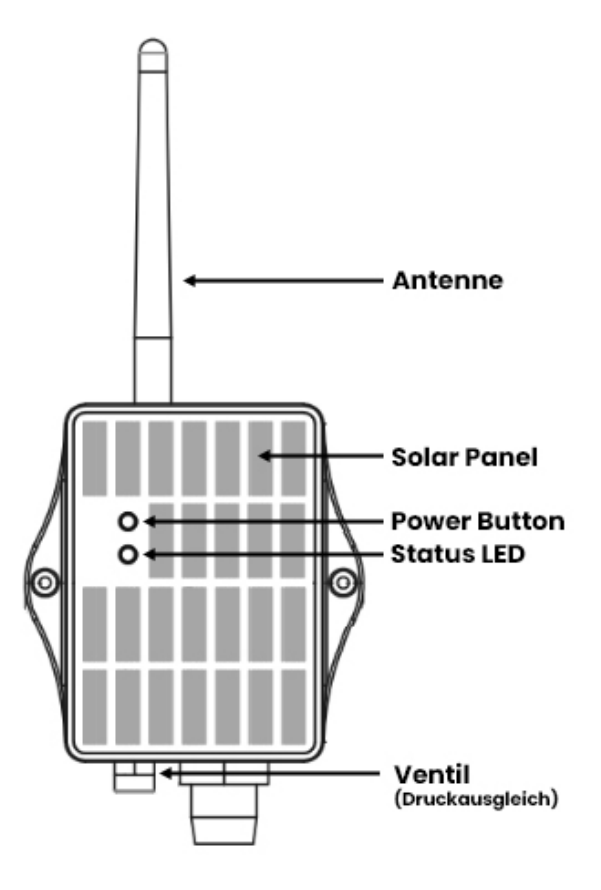

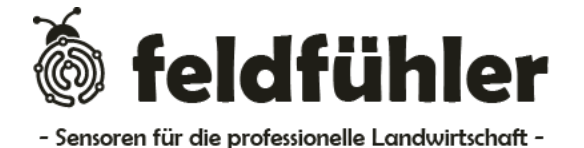

Feldfühler GmbH Kortscher Str. 97, 39028 Schlanders Italien

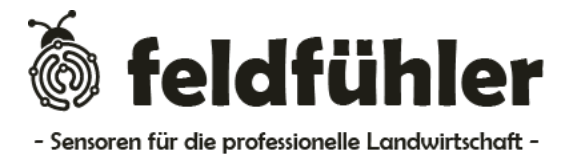

# Komplette Installationsanleitung für den Feldfühler "WERNER"

### 1. Halterung montieren

Befestige die Halterung an einem Pfosten, Säule oder einer Wand. Wichtig: Die Sendeeinheit (das Gerät mit der Antenne) sollte möglichst hoch sitzen, damit der Empfang top ist und genügend Licht auf das Solarpanel kommt. Aber keine Sorge, mach's so, dass du es noch ohne Leiter erreichen kannst.

# 2. Werner an der Halterung anbringen

Jetzt kommt Werner ins Spiel. Schnapp dir die mitgelieferten Schrauben und montiere ihn an der Halterung. Zieh die Schrauben fest …und sollte die Antenne noch nicht sitzen, kannst du sie ganz einfach auf Werner draufschrauben.

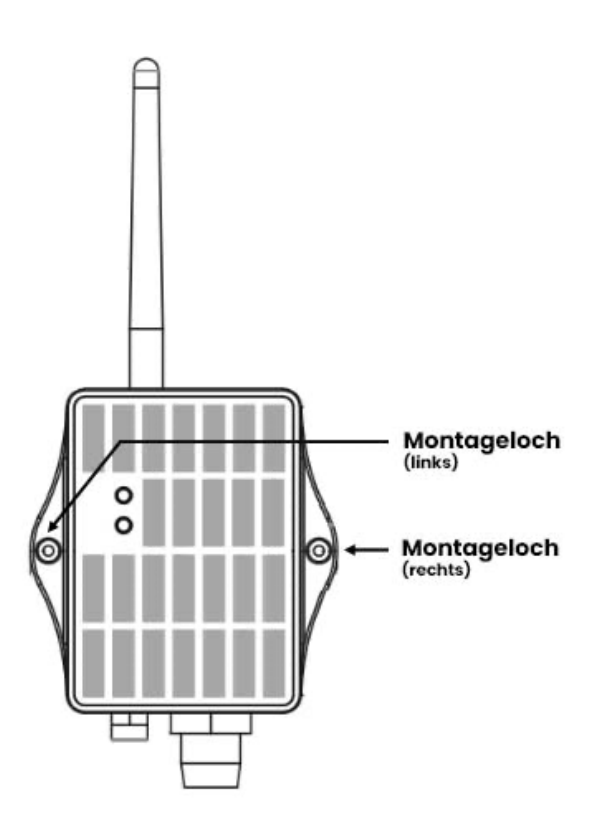

#### 3. Sensoren installieren

Für präzise Wetterdaten: Die **Wetterhütte** sollte in etwa **2 m Höhe** montiert werden, an einem möglichst freien Standort. Die Temperatursonde lässt sich einfach durch die Öffnung unten in die Hütte stecken. Der **Niederschlagskelch** sollte frei stehen, ohne Hindernisse in der Nähe, die den Regen beeinflussen könnten. Achte darauf, ihn mit der mitgelieferten Halterung möglichst **waagerecht** zu installieren.

# 4. Gerät einschalten

Jetzt geht's ans Eingemachte: Halte den Power-Button am Gerät für mindestens 3 Sekunden gedrückt. Sobald Werner mit dem Netzwerk verbunden ist leuchtet die Grüne Lampe für 5 Sekunden. Und tadaa – Werner lebt!

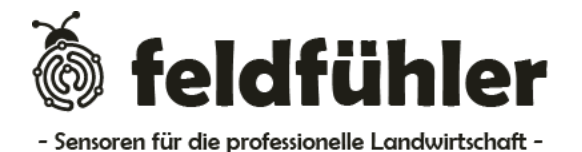

Feldfühler GmbH Kortscher Str. 97, 39028 Schlanders Italien

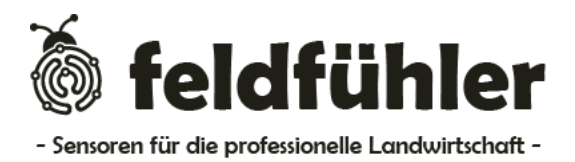

# 5. Feldfühler-App installieren

Lade dir die Feldfühler-App aufs Handy und erstelle ein Konto. Keine Sorge, das geht fix und easy. Die Feldfühler App findest du hier:

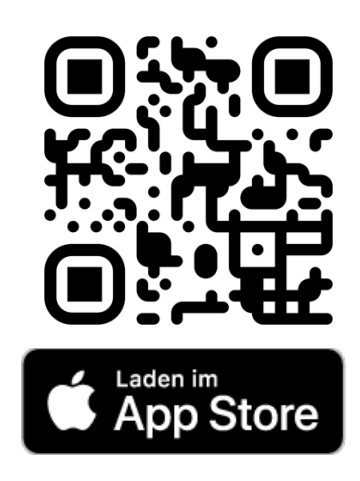

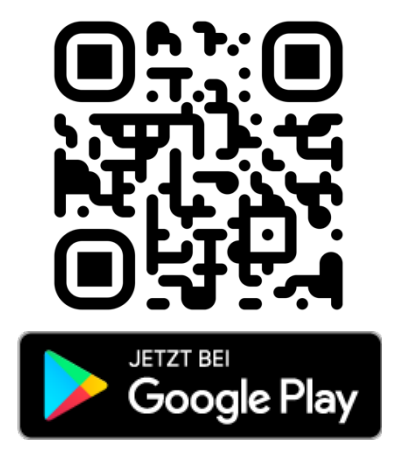

### 6. Gerätekennung mit App scannen

Fast geschafft! Öffne die App und scanne den QR-Code der sich auf dem Gerät befindet.

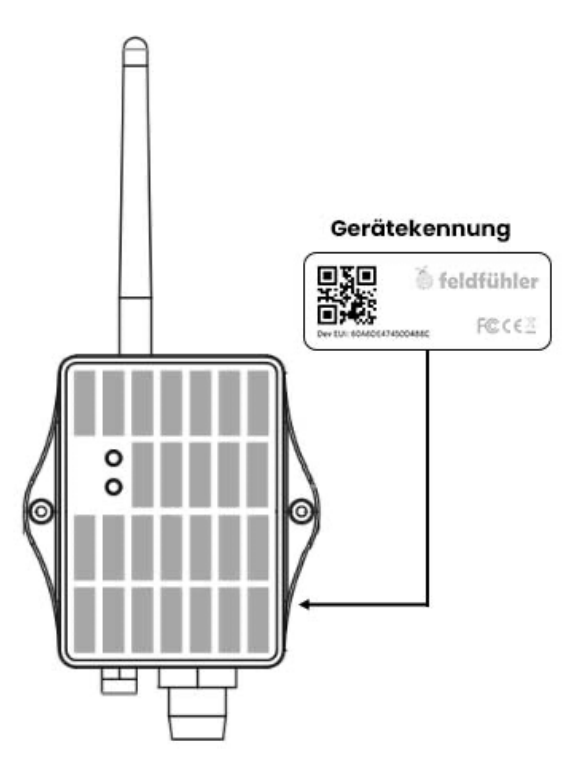

# Fertig!

Werner ist jetzt ready und wird dich über das Wetter auf deinem Feld informieren.

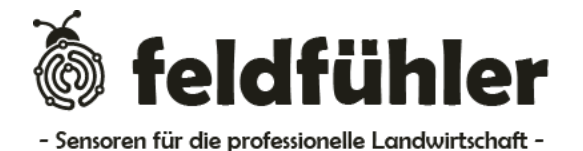

Feldfühler GmbH Kortscher Str. 97, 39028 Schlanders Italien